# 使用Nexus 1000V跟踪UCS中的MAC地址

## 目录

<u>简介</u> <u>先决条件</u> <u>要求</u> <u>使用的组件</u> 配置 <u>网络拓扑</u> <u>跟踪不同网段的MAC地址</u> <u>验证</u> 故障排除

# 简介

本文档介绍如何在以下网络级别跟踪虚拟机(VM)和VMkernel(VMK)接口的MAC地址:

- Cisco Nexus 5000 系列交换机
- •思科统一计算系统(UCS)6248交换矩阵互联(FI)
- VMware ESXi主机
- Cisco Nexus 1000V交换机

了解VM或VMK接口在故障排除和设计方面用于通信的上行链路非常重要。

# 先决条件

#### 要求

Cisco 建议您了解以下主题:

- •思科NX-OS中的vPC功能
- 思科统一计算系统
- VMware ESXi
- Cisco Nexus 1000V交换机

#### 使用的组件

本文档中的信息基于以下软件和硬件版本:

- 思科Nexus 5020交换机版本5.0(3)N2(2a)
- 思科统一计算系统版本2.1(1d)
- 思科统一计算系统B200 M3刀片服务器,带思科虚拟接口卡(VIC)1240(Palo)CNAvSphere 5.1(ESXi和vCenter)
- 思科Nexus 1000V交换机版本4.2(1)SV2(1.1a)

本文档中的信息都是基于特定实验室环境中的设备编写的。本文档中使用的所有设备最初均采用原

始(默认)配置。如果您使用的是真实网络,请确保您已经了解所有命令的潜在影响。

#### 配置

#### 网络拓扑

在本示例设置中,VM和VMK接口位于同一主机(IP地址172.16.18.236)和同一VLAN 18(子网 172.16.18.0/24)上。

在Nexus 1000V中,主机表示为虚拟以太网模块(VEM)#5。

在UCS中,主机安装在机箱1的刀片1上。

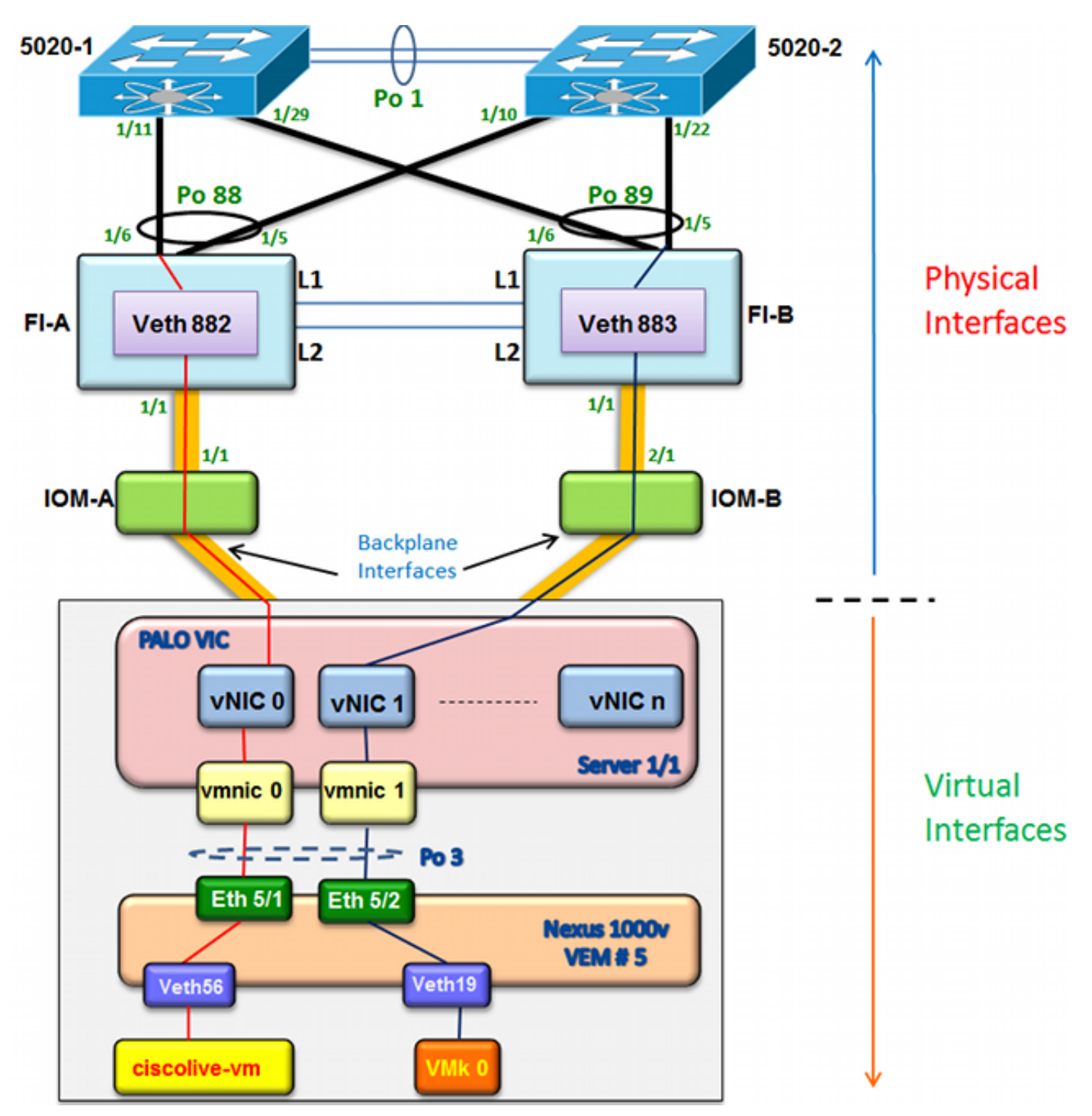

跟踪不同网段的MAC地址

1. 在vCenter中,查找要跟踪的VM的MAC地址。在本示例中,VM(ciscolive-vm)的MAC地址为 0050:568f:63cc:

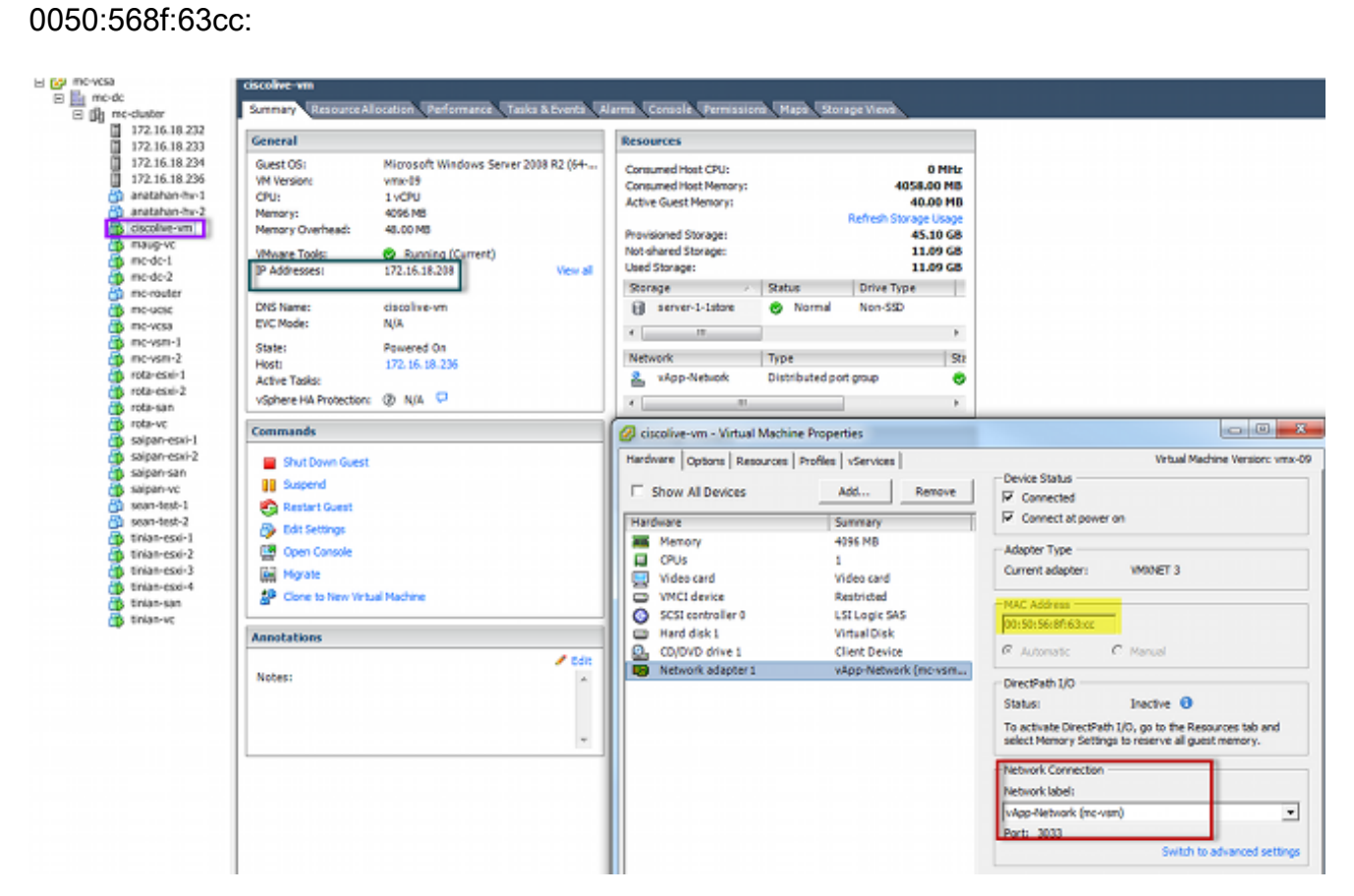

 在ESXi外壳上输入esxcfg-vmknic -I命令,以便从主机查找VMK接口的MAC地址。在本例中, VMK(vmk0)是管理接口,其MAC地址为0050:56:67:8e:b9:

| mc-vsm# | show mac address- | table   in | 8eb9 |        |   |   |
|---------|-------------------|------------|------|--------|---|---|
| 18      | 0050.5667.8eb9    | static     | 0    | Veth19 | ! | 5 |
| 18      | 0050.5667.8eb9    | dynamic    | 0    | Po4    |   | 6 |
| mc-vsm# | show mac address- | table   in | 63cc |        |   |   |
| 18      | 0050.568f.63cc    | dynamic    | 93   | Po1    | : | 3 |
| 18      | 0050.568f.63cc    | dynamic    | 93   | Po2    | _ | 4 |
| 18      | 0050.568f.63cc    | static     | 0    | Veth56 |   | 5 |
| 18      | 0050.568f.63cc    | dynamic    | 93   | Po4    |   | 6 |
| mc-vsm# |                   |            |      |        |   |   |

3. 确认VM(ciscolive-vm)和VMK接口(vmk0)的MAC地址是在ESXi主机(VEM)和Nexus 1000V上获 取的。

在VEM级别,输入vemcmd show I2 18命令以确认两个MAC地址都已获知:

| ~ # vemcmd sh | low 12 18             |        |            |        |       |
|---------------|-----------------------|--------|------------|--------|-------|
| Bridge domain | <b>7 brtmax 4096,</b> | brtcnt | 82, timeou | ıt 300 |       |
| VLAN 18, swbd | l 18, ""              |        |            |        |       |
| Flags: P - P  | VLAN S - Secure D     | - Drop |            |        |       |
| Туре          | MAC Address           | LTL    | timeout    | Flags  | PVLAN |
| Static        | 00:50:56:8f:61:8b     | 75     | 0          |        |       |
| Static        | 00:50:56:8f:a4:a5     | 67     | 0          |        |       |
| Dynamic       | 00:50:56:5f:e9:a8     | 52     | 1          |        |       |
| Static        | 00:50:56:8f:51:97     | 78     | 0          |        |       |
| Dynamic       | 00:0c:29:15:fa:c6     | 305    | 27         |        |       |
| Dynamic       | 00:50:56:5f:88:58     | 60     | 1          |        |       |
| Static        | 00:50:56:8f:63:cc     | 68     | 0          |        |       |
| Dynamic       | 00:50:56:5f:7c:bd     | 59     | 1          |        |       |
| Dynamic       | 00:50:56:a2:14:f2     | 57     | 1          |        |       |
| Static        | 00:50:56:8f:11:3a     | 50     | 0          |        |       |
| Static        | 00:50:56:8f:f5:53     | 65     | 0          |        |       |
| Dynamic       | 00:50:56:a2:46:25     | 54     | 1          |        |       |
| Dynamic       | 00:50:56:8f:62:56     | 305    | 2          |        |       |
| Static        | 00:50:56:8f:21:35     | 54     | 0          |        |       |
| Dynamic       | 00:50:56:8f:86:19     | 305    | 192        |        |       |
| Static        | 00:50:56:8f:d5:fd     | 58     | 0          |        |       |
| Dynamic       | 00:02:3d:40:dd:03     | 305    | 4          |        |       |
| Dynamic       | 00:50:56:b7:70:37     | 305    | 1          |        |       |
| Dynamic       | 00:50:56:8f:c5:07     | 305    | 1          |        |       |
| Dynamic       | 00:50:56:8f:81:09     | 305    | 230        |        |       |
| Dynamic       | 00:0c:29:8b:01:22     | 305    | 73         |        |       |
| Dynamic       | 00:50:56:8f:54:48     | 305    | 6          |        |       |
| Dynamic       | 00:50:56:63:8f:4d     | 59     | 1          |        |       |
| Dynamic       | 00:50:56:8f:17:20     | 305    | 0          |        |       |
| Dynamic       | 00:50:56:8f:90:5b     | 305    | 60         |        |       |
| Static        | 00:50:56:8f:a1:3a     | 66     | 0          |        |       |
| Static        | 00:50:56:8f:45:0b     | 64     | 0          |        |       |
| Dynamic       | 00:50:56:a2:32:6f     | 63     | 2          |        |       |
| Dynamic       | 00:50:56:5f:19:5c     | 63     | 1          |        |       |
| Static        | 00:50:56:8f:90:a4     | 51     | 0          |        |       |
| Static        | 00:50:56:67:8e:b9     | 49     | 0          |        |       |
| Dynamic       | 00:25:b5:10:10:4f     | 305    | 306        |        |       |

在Nexus 1000V级别,输入**show mac address-table命令**,以确认VEM # 5上的VLAN 18上是 否同时获取了两个MAC地址:

| mc-vsm# | show mac address- | table   in | 8eb9 |        |   |
|---------|-------------------|------------|------|--------|---|
| 18      | 0050.5667.8eb9    | static     | 0    | Veth19 | Ę |
| 18      | 0050.5667.8eb9    | dynamic    | 0    | Po4    |   |
| mc-vsm# | show mac address- | table   in | 63cc |        |   |
| 18      | 0050.568f.63cc    | dynamic    | 93   | Po1    | 3 |
| 18      | 0050.568f.63cc    | dynamic    | 93   | Po2    | 4 |
| 18      | 0050.568f.63cc    | static     | 0    | Veth56 | Ę |
| 18      | 0050.568f.63cc    | dynamic    | 93   | Po4    | ( |
| mc-vsm# |                   |            |      |        |   |

为VEM # 5输入show port-channel summary命令,以查看端口通道和成员端口:

| mc-vsm                                     | #           |            |             |               |           |            |  |  |
|--------------------------------------------|-------------|------------|-------------|---------------|-----------|------------|--|--|
| mc-vsm                                     | # show port | -channel : | summary     |               |           |            |  |  |
| Flags:                                     | D - Down    | P ·        | - Up in pos | rt-channel (m | embers)   |            |  |  |
| I - Individual H - Hot-standby (LACP only) |             |            |             |               |           |            |  |  |
| s - Suspended r - Module-removed           |             |            |             |               |           |            |  |  |
|                                            | S - Switcl  | hed R      | - Routed    |               |           |            |  |  |
|                                            | U - Up (pe  | ort-channe | el)         |               |           |            |  |  |
|                                            |             |            |             |               |           |            |  |  |
| Group                                      | Port-       | Туре       | Protocol    | Member Ports  |           |            |  |  |
|                                            | Channel     |            |             |               |           |            |  |  |
|                                            |             |            |             |               |           |            |  |  |
| 1                                          | Po1 (SU)    | Eth        | NONE        | Eth3/1(P)     | Eth3/2(P) | Eth3/9(r)  |  |  |
|                                            |             |            |             | Eth3/10(r)    |           |            |  |  |
| 2                                          | Po2 (SU)    | Eth        | NONE        | Eth4/1(P)     | Eth4/2(P) | Eth4/9(P)  |  |  |
|                                            |             |            |             | Eth4/10(P)    |           |            |  |  |
| 3                                          | Po3 (SU)    | Eth        | NONE        | Eth5/1(P)     | Eth5/2(P) | Eth5/9(r)  |  |  |
|                                            |             |            |             | Eth5/10(r)    |           |            |  |  |
| 4                                          | Po4 (SU)    | Eth        | NONE        | Eth6/1(P)     | Eth6/2(P) | Eth6/11(P) |  |  |
| _                                          |             |            |             | Eth6/12(P)    |           |            |  |  |

- 4. 从Nexus 1000V收集更多详细信息。
  - 输入**show interface vethernet 56**命令,以查看Veth56与VM(ciscolive-vm)对应:

| mc-vsm# show interface vethernet 56                                               |
|-----------------------------------------------------------------------------------|
| Vethernet56 is up                                                                 |
| Port description is ciscolive-vm, Network Adapter 1                               |
| Hardware: Virtual, address: 0050.568f.63cc (bia 0050.568f.63cc)                   |
| Owner is VM "ciscolive-vm", adapter is Network Adapter 1                          |
| Active on module 5                                                                |
| VMware DVS port 3033                                                              |
| Port-Profile is vApp-Network                                                      |
| Port mode is access                                                               |
| 5 minute input rate 80 bits/second, 0 packets/second                              |
| 5 minute output rate 12552 bits/second, 8 packets/second                          |
| Rx                                                                                |
| 23795 Input Packets 7293075158593488853 Unicast Packets                           |
| 203449390 Multicast Packets 4294967761 Broadcast Packets                          |
| 2333878 Bytes                                                                     |
| Tx                                                                                |
| 1350625 Output Packets 4768 Unicast Packets                                       |
| 519692101807 Multicast Packets 4321524090 Broadcast Packets 1345857 Flood Packets |
| 254466737 Bytes                                                                   |
| 0 Input Packet Drops 0 Output Packet Drops                                        |

输入**show interface vethernet 19**命令,以查看Veth19与主机的VMK接口(vmk0)对应:

| mc-vsm# show interface vethernet 19                                               |
|-----------------------------------------------------------------------------------|
| Vethernet19 is up                                                                 |
| Port description is VMware V <u>Mkernel, vmk0</u>                                 |
| Hardware: Virtual, address: 0050.5667.8eb9 (bia 0050.5667.8eb9)                   |
| Owner is VMware VMkernel, adapter is vmk0                                         |
| Active on module 5                                                                |
| VMware DVS port 2110                                                              |
| Port-Profile is 13                                                                |
| Port mode is access                                                               |
| 5 minute input rate 12904 bits/second, 1 packets/second                           |
| 5 minute output rate 13384 bits/second, 8 packets/second                          |
| Rx                                                                                |
| 12200 Input Packets 7310589476873731518 Unicast Packets                           |
| 7310589476867241067 Multicast Packets 873444753044241742 Broadcast Packets        |
| 16040625 Bytes                                                                    |
| Tx                                                                                |
| 65549 Output Packets 3731 Unicast Packets                                         |
| 141938759046 Multicast Packets 137454132371 Broadcast Packets 59221 Flood Packets |
| 12416427 Bytes                                                                    |
| 8227343645136678255 Input Packet Drops 210453427045 Output Packet Drops           |

5. 检查从VM(ciscolive-vm)和VMK接口(vmk0)到主机的上游接口的流量的固定。

| m | c-vsm# | module ve | m 5 exe | cute | vemcmd | show por | t vsm |           |           |
|---|--------|-----------|---------|------|--------|----------|-------|-----------|-----------|
|   | LTL    | VSM Port  | Admin   | Link | State  | PC-LTL   | SGID  | Vem Port  | туре      |
|   | 6      | Internal  | DOWN    | UP   | FWD    | 0        |       | vns       |           |
|   | 8      | Internal  | UP      | UP   | FWD    | 0        |       |           |           |
|   | 9      | Internal  | DOWN    | DOWN | FWD    | 0        |       |           |           |
|   | 10     | Internal  | DOWN    | DOWN | FWD    | 0        | 0     |           |           |
|   | 11     | Internal  | DOWN    | DOWN | FWD    | 0        |       |           |           |
|   | 12     | Internal  | DOWN    | DOWN | FWD    | 0        | 0     |           |           |
|   | 14     | Internal  | DOWN    | DOWN | FWD    | 0        |       |           |           |
|   | 15     | Internal  | DOWN    | DOWN | FWD    | 0        |       |           |           |
|   | 16     | Internal  | DOWN    | DOWN | FWD    | 0        |       | ar        |           |
|   | 17     | Eth5/1    | UP      | UP   | FWD    | 305      | 0     | vmnic0    |           |
|   | 18     | Eth5/2    | UP      | UP   | FWD    | 305      | 1     | vmnic1    |           |
|   | 49     | Veth19    | UP      | UP   | FWD    | 0        |       | vmk0      | ]         |
|   | 50     | Veth23    | UP      | UP   | FWD    | 0        | 1     | tinian-sa | n.eth0    |
|   | 51     | Veth38    | UP      | UP   | F/B*   | • 0      | 0     | tinian-es | xi-1.eth3 |
|   | 52     | Veth37    | UP      | UP   | F/B*   | • 0      | 0     | tinian-es | xi-1.eth2 |
|   | 53     | Veth22    | UP      | UP   | F/B*   | • 0      | 1     | tinian-es | xi-1.eth1 |
|   | 54     | Veth21    | UP      | UP   | F/B*   | • 0      | 0     | tinian-es | xi-1.eth0 |
|   | 55     | Veth36    | UP      | UP   | F/B*   | • 0      | 1     | tinian-es | xi-2.eth3 |
|   | 56     | Veth35    | UP      | UP   | F/B*   | • 0      | 0     | tinian-es | xi-2.eth2 |
|   | 57     | Veth25    | UP      | UP   | F/B*   | • 0      | 1     | tinian-es | xi-2.eth1 |
|   | 58     | Veth24    | UP      | UP   | F/B*   | • 0      | 0     | tinian-es | xi-2.eth0 |
|   | 59     | Veth43    | UP      | UP   | F/B*   | • 0      | 1     | tinian-es | xi-3.eth3 |
|   | 60     | Veth44    | UP      | UP   | F/B*   | • 0      | 0     | tinian-es | xi-3.eth2 |
|   | 61     | Veth45    | UP      | UP   | F/B*   | • 0      | 1     | tinian-es | xi-3.eth1 |
|   | 62     | Veth46    | UP      | UP   | F/B*   | • 0      | 0     | tinian-es | xi-3.eth0 |
|   | 63     | Veth47    | UP      | UP   | F/B*   | • 0      | 1     | tinian-es | xi-4.eth3 |
|   | 64     | Veth48    | UP      | UP   | F/B*   | • 0      | 0     | tinian-es | xi-4.eth2 |
|   | 65     | Veth49    | UP      | UP   | F/B*   | · 0      | 1     | tinian-es | xi-4.eth1 |
|   | 66     | Veth50    | UP      | UP   | F/B*   | • 0      | 0     | tinian-es | xi-4.eth0 |
|   | 67     | Veth26    | UP      | UP   | FWD    | 0        | 1     | tinian-vo | e.eth0    |
|   | 68     | Veth56    | UP      | UP   | FWD    | 0        | 0     | ciscolive | -vm.eth0  |
|   | 69     | Veth31    | UP      | UP   | FWD    | 0        | 1     | maug-vc.e | th0       |
|   | 75     | Veth59    | UP      | UP   | FWD    | 0        | 0     | mc-ucsc.e | th0       |
|   | 78     | Veth72    | UP      | UP   | FWD    | 0        | 1     | mc-dc-2.e | th0       |
|   | 305    | Po3       | UP      | UP   | FWD    | 0        |       |           |           |
|   |        |           |         |      |        |          |       |           |           |

\* F/B: Port is BLOCKED on some of the vlans. One or more vlans are either not created or not in the list of allowed vlans for this port. Please run "vemcmd show port vlans" to see the details. mc-vsm#

此输出显示VM(ciscolive-vm)和VMK接口(vmk0)到其相应VM网络接口控制器(VMNIC)的用户组 ID(SGID)映射。 映射显示了哪些VMNIC用于通信:

• VM(ciscolive-vm)的SGID 0与vmnic0的SGID 0匹配。

• VMK接口(vmk0)的SGID 1与vmnic1的SGID 1匹配。

6. 从vCenter或ESXi命令行界面(CLI)获取VMNIC的MAC地址。

在vCenter中,导航至Configuration标记:

| E 🚱 mc-vesa     | 172.16.18.236 VMware ESXi, 5.1.0, 799 | 0733                       |                       |              |               |                   |
|-----------------|---------------------------------------|----------------------------|-----------------------|--------------|---------------|-------------------|
| B mc·dc B mc·dc | Summary Virtual Machines Performan    | ce Configuration Tasks & E | vents Alarms Permissi | ons Maps Sto | rage Views Ha | rdware Status     |
| 172.16.18.232   | Hardware                              | Network Adapters           |                       |              |               |                   |
| 172.16.18.233   |                                       | Device                     | Speed                 | Configured   | Switch        | MACAddress        |
| 172.16.18.234   | Processors                            | Cisco Systems Inc Cisco    | VIC Ethernet NIC      |              |               |                   |
| anatahan-by-1   | Memory                                | wmnic9                     | 20000 Full            | Negotiate    | vyattavds     | 00:25:b5:00:00:4d |
| anatahan-hv-2   | Storage                               | vmnic8                     | 20000 Full            | Negotiate    | vSwitch0      | 00:25:b5:00:00:5d |
| ciscolive-vm    | Networking                            | vmnic7                     | 20000 Full            | Negotiate    | mc-vds        | 00:25:b5:00:00:2d |
| 👸 maug-vc       | Storage Adapters                      | vmnic6                     | 20000 Full            | Negotiate    | mc-vds        | 00:25:b5:00:00:3d |
| 🍈 mc-dc-1       | <ul> <li>Network Adapters</li> </ul>  | vmnic5                     | 20000 Full            | Negotiate    | mc-vds        | 00:25:b5:00:00:0d |
| mc-dc-2         | Advanced Settings                     | vmnic4                     | 20000 Full            | Negotiate    | mc-vds        | 00:25:b5:00:00:1d |
| mc-router       | Power Management                      | vmnic3                     | 20000 Full            | Negotiate    | mc-vds        | 00:25:b5:00:00:4c |
| mc-ucsc         |                                       | vmnic2                     | 20000 Full            | Negotiate    | mc-vds        | 00:25:b5:00:00:5c |
| me-vesa         | Software                              | vmnic1                     | 20000 Full            | Negotiate    | mc-vsm        | 00:25:b5:00:00:4F |
| mc-vsm-2        | Licensed Features                     | vmnic0                     | 20000 Full            | Negotiate    | mc-vsm        | 00:25:b5:00:00:5f |
| rota-esxi-1     | Time Configuration                    |                            |                       | -            |               |                   |
| 👸 rota-esxi-2   | DNS and Routing                       |                            |                       |              |               |                   |
| 👘 rota-san      | Authoritzation Convices               |                            |                       |              |               |                   |
| 🍈 rota-vc       | Paula Management                      |                            |                       |              |               |                   |
| saipan-esxi-1   | Power Management                      |                            |                       |              |               |                   |
| saipan-esxi-2   | Virtual Machine Startup/Shutdown      |                            |                       |              |               |                   |
| saipan-san      | Virtual Machine Swapfile Location     |                            |                       |              |               |                   |
| sapan-vc        | Security Profile                      |                            |                       |              |               |                   |

#### 在ESXi CLI上,输入**esxcfg-nics -1命**令:

| Name      | per           | Deimer | Link | Ground    | Dumler | MBC Address       | NOTE OF | Description   |     |       |     |          |     |
|-----------|---------------|--------|------|-----------|--------|-------------------|---------|---------------|-----|-------|-----|----------|-----|
| IN OLD OF | FOI           | DIIVEI | DUIK | abeen     | pubter | MAG AGGLEBS       | MI O    | Description   |     |       |     |          |     |
| vmnic0    | 0000:06:00.00 | enic   | Up   | 20000Mbps | Full   | 00:25:b5:00:00:5f | 1500    | Cisco Systems | Inc | Cisco | VIC | Ethernet | NIC |
| vmnic1    | 0000:07:00.00 | enic   | Up   | 20000Mbps | Full   | 00:25:b5:00:00:4f | 1500    | Cisco Systems | Inc | Cisco | VIC | Ethernet | NIC |
| vmnic2    | 0000:08:00.00 | enic   | Up   | 20000Mbps | Full   | 00:25:b5:00:00:5c | 9000    | Cisco Systems | Inc | Cisco | VIC | Ethernet | NIC |
| vmnic3    | 0000:09:00.00 | enic   | Up   | 20000Mbps | Full   | 00:25:b5:00:00:4c | 9000    | Cisco Systems | Inc | Cisco | VIC | Ethernet | NIC |
| vmnic4    | 0000:0a:00.00 | enic   | Up   | 20000Mbps | Full   | 00:25:b5:00:00:1d | 9000    | Cisco Systems | Inc | Cisco | VIC | Ethernet | NIC |
| vmnic5    | 0000:0b:00.00 | enic   | Up   | 20000Mbps | Full   | 00:25:b5:00:00:0d | 9000    | Cisco Systems | Inc | Cisco | VIC | Ethernet | NIC |
| vmnic6    | 0000:00:00.00 | enic   | Up   | 20000Mbps | Full   | 00:25:b5:00:00:3d | 9000    | Cisco Systems | Inc | Cisco | VIC | Ethernet | NIC |
| vmnic7    | 0000:0d:00.00 | enic   | Up   | 20000Mbps | Full   | 00:25:b5:00:00:2d | 9000    | Cisco Systems | Inc | Cisco | VIC | Ethernet | NIC |
| vmnic8    | 0000:0e:00.00 | enic   | Up   | 20000Mbps | Full   | 00:25:b5:00:00:5d | 9000    | Cisco Systems | Inc | Cisco | VIC | Ethernet | NIC |
| vmnic9    | 0000:0f:00.00 | enic   | Up   | 20000Mbps | Full   | 00:25:b5:00:00:4d | 9000    | Cisco Systems | Inc | Cisco | VIC | Ethernet | NIC |

#### 7. 在UCS Manager(UCSM)中,找到与VMNIC对应的UCS的虚拟网络接口控制器(vNIC):

| Servers Law SAN VM Advin                                                                                                    | Network /SH          |                                  |                                                          |              |           |                                                                                                    |                 |  |  |
|----------------------------------------------------------------------------------------------------|----------------------|----------------------------------|----------------------------------------------------------|--------------|-----------|----------------------------------------------------------------------------------------------------|-----------------|--|--|
| Filter: Al                                                                                                    | Actions              | NEC Convector Policy No          | amic vHDC Connection Policy<br>thing Selected            |              |           |                                                                                                    |                 |  |  |
| ers<br>Jervice hroffles<br>∭, mot                                                                                                    | Prodfy #EC/#EA       | Facement N                       | C/vHBA Placement Policy<br>pecific vRIC/vHBA Placement P | where        |           |                                                                                                    |                 |  |  |
| Image: Second to E                                                                                                    |                      |                                  | What Set. Setects<br>Al<br>Al<br>Al<br>Al                | n hefornat S |           |                                                                                                    |                 |  |  |
| ©                                                                                                    |                      | LAN Convectivity Policy and sets |                                                          |              |           |                                                                                                    |                 |  |  |
| 8: 3 Seve-1-3                                                                                                    | WIICs                |                                  |                                                          |              |           |                                                                                                    |                 |  |  |
| and Sevent-7                                                                                                    | d Fiter + Doort us P | nat.                             |                                                          |              |           |                                                                                                    |                 |  |  |
| - JO, Sub-Organizations                                                                                                    | Nane                 | NAC Address                      | Desired Order                                            | Actual Order | Fabric ID | Desired Placement                                                                                                    | Actual Pacement |  |  |
| A not                                                                                                    | -8 VAC VAC-0         | 00-25-85-00-00-9F                |                                                          | 1            | in a      | Anv                                                                                                    | 1               |  |  |
| IP III Service Templete SearTest                                                                                                    | * visc visc-s        | 00-25/05/00:00:4F                | 2                                                        | 2            |           | Anv                                                                                                    | 1               |  |  |
| - A. Sub-Organizations                                                                                                    | - VAC VAC-2          | 00-25-85-00-00-5C                | 9                                                        | 5            | h.        | Arv                                                                                                    | 1               |  |  |
| NAGES                                                                                                    | - VAC VAC-3          | 00-25-05-00-00-40                | 4                                                        | A N          |           | Anv                                                                                                    | 1               |  |  |
| A, root                                                                                                    | - MC 44C-4           | 00-25#5-00.00 10                 | 5                                                        | 5            |           | Ann                                                                                                    |                 |  |  |
| a S Adapter Pakces                                                                                                    | - MC MC-5            | 00-25#5-00.00-00                 |                                                          |              |           | Anv                                                                                                    | 6               |  |  |
| IP 35 BIOS Defaults                                                                                                    | - MC 4404            | 02-25-05-00-00-30                | 5                                                        | 5            | 6         | Ann                                                                                                    | 6               |  |  |
| IF 3) EXTERNOLS                                                                                                    | - MC 480-7           | 00-25#5-00-00-20                 |                                                          |              |           | Arv.                                                                                                    | 6               |  |  |
| <ul> <li>B Mit PROS</li> <li>E Mattinger and Butterer</li> </ul>                                                                                                    | - AX AX A            | 01-25-05-00-00-90                |                                                          | -            | 6         | and and a second second se | -               |  |  |
| C. Mail Access Burdies                                                                                                    | AV AV A              | 01-15-05-00-00-00                | wh.                                                      | -            | -         | 64w                                                                                                    | 6               |  |  |
| The second second | 100, 100, 1          | And a state of the state of the  | 144                                                      | 1.00         | ,         |                                                                                                    | P               |  |  |

vNIC-0的主FI是FI-A,vNIC-1的主FI是FI-B。您现在可以推断来自VM(ciscolive-vm)的流量通过FI-A,而来自VMK接口(vmk0)的流量通过FI-B。

8. 确认VM(ciscolive-vm)的MAC地址是在FI-A上获取的:

Mike-Cliff-Pod-16-A(nxos) # show mac address-table | in 63cc dynamic 0 \* 18 0050.568f.63cc F F Veth882 Mike-Cliff-Pod-16-A(nxos)# Mike-Cliff-Pod-16-A(nxos) # show int vethernet 882 Vethernet882 is up Bound Interface is port-channel1288 Hardware: Virtual, address: 547f.eea2.5ac0 (bia 547f.eea2.5ac0) Description: server 1/1, VNIC vNIC-0 Encapsulation ARPA Port mode is trunk EtherType is 0x8100 Rx 38196726 unicast packets 130708 multicast packets 99167 broadcast packets 38426601 input packets 44470647026 bytes 0 input packet drops TX 18711011 unicast packets 552876 multicast packets 10560283 broadcast packets 29824170 output packets 9379742901 bytes 0 flood packets 0 output packet drops

9. 确认VMK接口(vmk0)的MAC地址是在FI-B上获取的:

```
Mike-Cliff-Pod-16-B(nxos)# show mac address-table | in 8eb9
* 18
          0050.5667.8eb9
                            dynamic 0
                                                F
                                                     F (Veth883)
Mike-Cliff-Pod-16-B(nxos)#
Mike-Cliff-Pod-16-B(nxos) # show int vethernet 883
Vethernet883 is up
    Bound Interface is port-channel1287
 Hardware: Virtual, address: 547f.eea3.c7e0 (bia 547f.eea3.c7e0)
Description: server 1/1, VNIC vNIC-1
 Encapsulation ARPA
 Port mode is trunk
 EtherType is 0x8100
 Rx
   30553743 unicast packets 94871 multicast packets 1633080 broadcast packets
    32281694 input packets 32522468006 bytes
    0 input packet drops
 TX
   16919347 unicast packets 588794 multicast packets 8994408 broadcast packets
   26502549 output packets 8364051391 bytes
    0 flood packets
    0 output packet drops
```

10. 使用show circuit detail命令检查这些Veth到其上行链路的固定情况:

```
Mike-Cliff-Pod-16-B /org/service-profile # show circuit detail
Service Profile: Server-1-1
Server: 1/1
    Fabric ID: A
       VIF: 882
       vNIC: vNIC-0
        Link State: Up
        Oper State: Active
        State Reason:
        Admin Pin: 0/0
        Oper Pin: 0/88
        Encap: Virtual
        Transport: Ether
    Fabric ID: B
       VIF: 883
       vNIC: vNIC-1
       Link State: Up
       Oper State: Active
       State Reason:
       Admin Pin: 0/0
       Oper Pin: 0/89
       Encap: Virtual
       Transport: Ether
```

**注意:**输出类似信息的其他命令**是show pinning server-interfaces**、**show pinning border-interfaces**和**show pinning interface vethernet x**。您还可以检查UCSM中的钉扎:

| Equipment, Servers LAV, SAX, VM, Admin | General Storage Netwo | ark   ISCSE vhECs   Boot Ord | er   Writual Machines   FC Jane | s Pakcies Server Details FSM | VSF Paths Faults Events |        |         |            |
|----------------------------------------|-----------------------|------------------------------|---------------------------------|------------------------------|-------------------------|--------|---------|------------|
| Filter Al                              | ta a d, niw ⊨ t       | opert 👸 Print                |                                 |                              |                         |        |         |            |
| *                                      | Name                  | Adapter Part                 | PEX:Heat Part                   | PEX Network Part             | PS Server Port          | WEC    | PEQAR   | Link State |
| 0 from                                 | D - Path A/1          | GPC-1288                     | km/PC-3025                      | k#/005                       | A/0/1025                |        |         |            |
| D Torne Police                         | - Witel Orbit         | 882                          |                                 |                              |                         | VNC-0  | APC-88  | Up         |
| G-A rest                               | C Vital Cruit         | 884                          |                                 |                              |                         | vA6C-2 | A/PC-88 | Up         |
| D- 🕾 farrar-1-1                        | C Vitual Circuit      | 806                          |                                 |                              |                         | VRC-4  | A/PC-88 | Up         |
| 6C12 (ABC)                             | @ Vitual Crout        | 868                          |                                 |                              |                         | VA0C-6 | A/FC-88 | Up         |
|                                        | - Virtual Circuit     | 890                          |                                 |                              |                         | 9001   | A/PC-88 | Up         |
| 8-0400                                 | D-PATING              | 6PC-1287                     | right/PC-1153                   | 494/1153                     | 8/0/1153                |        |         |            |
| 0                                      | -E Vituel Orbit       | 660                          |                                 |                              |                         | VMC-1  | 8.PC-89 | Up         |
| 8 -                                    | C Vital Cruit         | 885                          |                                 |                              |                         | V40C-0 | 8/PC-89 | Up         |
| 8 - C VAC VAC-3                        | C Vitual Crout        | 887                          |                                 |                              |                         | VAC-5  | 8,PC-89 | Up         |
| 8 -4 vNIC vHIC-4                       | C Vital Orbit         | 889                          |                                 |                              |                         | W8C-7  | 8/PC-89 | Up         |
| B - C VAC VAC-5                        | Virtual Crout         | 891                          |                                 |                              |                         | W8C-9  | 8/PC-89 | Up         |

- 11. 收集有关端口通道的其他详细信息。在此配置中,每个FI使用三个端口通道。例如,FI-B有 三个关联的端口通道:
  - 端口通道89是FI-B和上游Nexus 5020之间的链路聚合控制协议(LACP)端口通道。
  - •端口通道1153是自动创建的,在FI-B和输入/输出模块(IOM)-B之间。
  - •端口通道1287是自动创建的,在IOM-B和Cisco VIC 1240(刀片)之间。
  - 1. 输入show port-channel summary命令以查看FI-B的端口通道配置:

2. 输入show cdp neighbors命令以发现和查看有关FI-B的其他信息:

```
Mike-Cliff-Pod-16-B(nxos) # show cdp neighbors

Capability Codes: R = Router, T = Trans-Bridge, B = Source-Route-Bridge

S = Switch, H = Host, I = IGMP, r = Repeater,

V = VoIP-Phone, D = Remotely-Managed-Device,

s = Supports-STP-Dispute

Device-ID Local Intrfce Hldtme Capability Platform Fort ID

SJ-SV-C4K-1 mgmt0 179 R S I WS-C4506 Gig5/40

N5K-Rack16-2(FLC12110027)Eth1/5 163 S I s N5K-C5020P-BA Eth1/22

N5K-Rack16-1(SSI1351055H)Eth1/6 157 S I s N5K-C5020P-BF Eth1/29

mc-vsm(1981308841355189719)Eth1/1/3 160 S I s Nexus1000V Eth5/2
```

3. 输入show port-channel summary命令以查看FI-A的端口通道配置:

| Mike-Cliff-Pod-16-A(nxos)# show port-channel summary |                         |           |           |                         |             |  |  |  |  |  |
|------------------------------------------------------|-------------------------|-----------|-----------|-------------------------|-------------|--|--|--|--|--|
| Flags:                                               | D - Down                | P -       | Up in por | ct-channel (me          | embers)     |  |  |  |  |  |
|                                                      | I - Indivi              | idual H - | Hot-stand | Hot-standby (LACP only) |             |  |  |  |  |  |
|                                                      | s - Susper              | nded r-   | Module-re | Module-removed          |             |  |  |  |  |  |
|                                                      | S - Switched R - Routed |           |           |                         |             |  |  |  |  |  |
|                                                      | U - Up (port-channel)   |           |           |                         |             |  |  |  |  |  |
| Group                                                | Port-<br>Channel        | Туре      | Protocol  | Member Ports            |             |  |  |  |  |  |
| 38                                                   | Po88 (SU)               | Eth       | LACP      | Eth1/5(P)               | Eth1/6(P)   |  |  |  |  |  |
| 1025                                                 | Po1025 (SU)             | Eth       | NONE      | Eth1/1(P)               |             |  |  |  |  |  |
| 1288                                                 | Po1288 (SU)             | Eth       | NONE      | Eth1/1/1(P)             | Eth1/1/3(P) |  |  |  |  |  |
| Mike-Cliff-Pod-16-A(nxos)#                           |                         |           |           |                         |             |  |  |  |  |  |

4. 输入show cdp neighbors命令以发现和查看有关FI-A的其他信息:

Mike-Cliff-Pod-16-A(nxos)# show cdp neighbors Capability Codes: R - Router, T - Trans-Bridge, B - Source-Route-Bridge S - Switch, H - Host, I - IGMP, r - Repeater, V - VoIP-Phone, D - Remotely-Managed-Device, s - Supports-STP-Dispute Device-ID Local Intrfce Hldtme Capability Platform Port ID SJ-SV-C4K-1 mgmt0 142 RSI WS-C4506 Gig5/39 147 SIS N5K-Rack16-2(FLC12110027)Eth1/5 N5K-C5020P-BA Eth1/10 N5K-Rack16-1 (SSI1351055H) Eth1/6 SIS N5K-C5020P-BF Eth1/11 121 mc-vsm(1981308841355189719)Eth1/1/1 167 S I s Nexus1000V Eth5/1

12. 从端口通道确定成员接口的特定固定。

输入**show port-channel**命令,以查看FI-B - VMK接口(vmk0)MAC地址被固定到端口通道89的 Ethernet1/6:

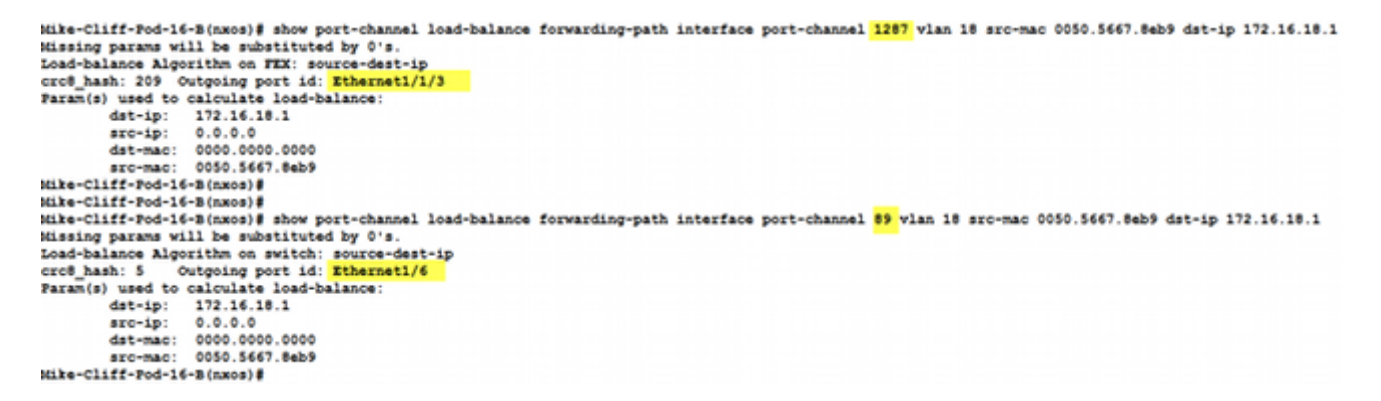

输入**show port-channel**命令,以查看FI-A - VM(ciscolive-vm)MAC地址已固定到端口通道 88的Ethernet1/5:

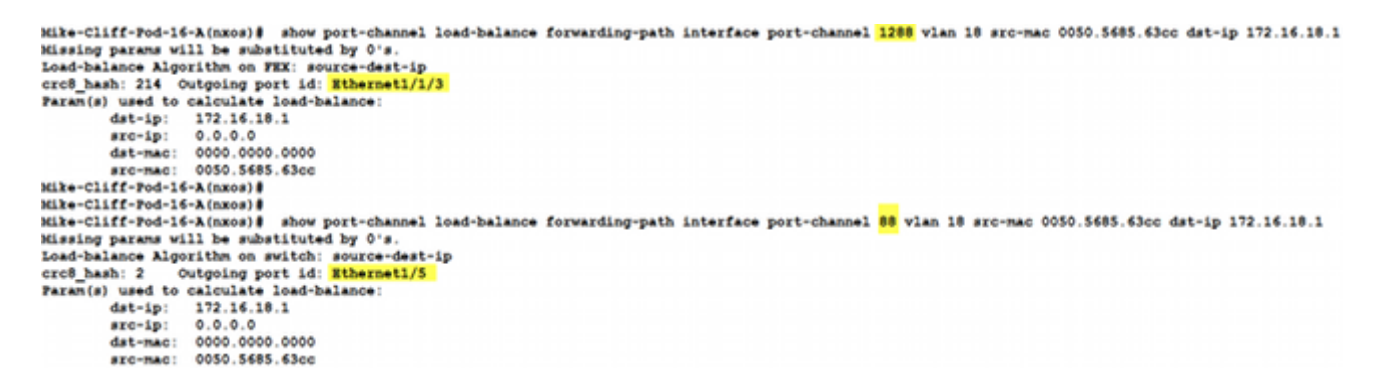

13. 检查上游Nexus 5020上是否获取了MAC地址。

输入**show mac address-table命令**,以查看Nexus 5020-1上已获知VMK接口(vmk0)MAC地址 :

```
N5K-Rack16-1#
N5K-Rack16-1# show mac address-table | in 8eb9
* 18 0050.5667.8eb9 dynamic 10 F F <mark>Po89</mark>
N5K-Rack16-1#
```

输入show mac address-table命令,以查看Nexus 5020-2上已获取VM(ciscolive-vm)MAC地

址:

```
N5K-Rack16-2#
N5K-Rack16-2# show mac address-table | in 63cc
* 18 0050.568f.63cc dynamic 0 F F Po88
N5K-Rack16-2#
```

当您排除网络故障时,此示例可帮助您快速隔离和确定MAC地址的获取方式和位置以及网络流量的 预期路径。

### 验证

配置示例中包含验证过程。

## 故障排除

本配置示例旨在帮助进行网络故障排除。